## Skiftoppgjør EG-Kasse

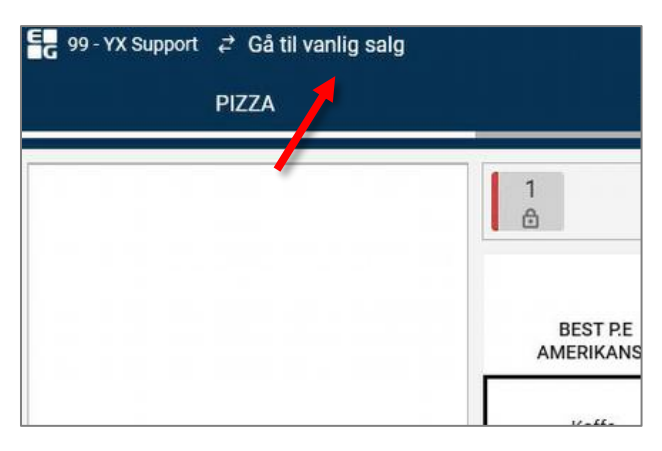

 Spise inne
 Kvitteringskopi
 7

 Flere funksjoner
 Oppgjør
 4

 Finn salg
 Kiosksalg
 1

 0
 0

1. Trykk på «Gå til vanlig salg».

2. Velg «Oppgjør».

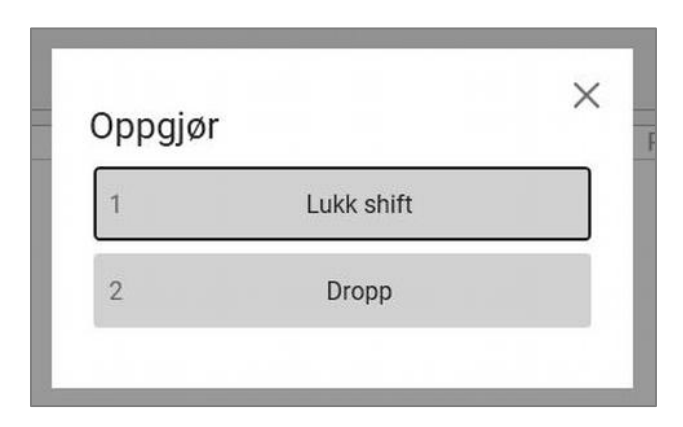

| oppgjørsregis | strening |    |  |
|---------------|----------|----|--|
| Kasse         | 1        |    |  |
| Skift id      | 135      |    |  |
|               |          |    |  |
| Avb           | ryt      | ОК |  |
|               |          |    |  |
|               |          |    |  |

3. Velg «Lukk skift».

**4.** Trykk **«OK»**. (Kasse og Skift id genereres automatisk) **5. Oppgjørsregistrering:** Fyll inn antall av hver mynt og seddel (enkroner, femkroner osv.). Trykk **OK** for å gå videre til neste felt.

### <u>OBS!</u> Ikke trykk på C, da blir oppgjøret avbrutt og ikke registrert.

- Hvis du har slått inn feil: Trykk deg tilbake til feltet. Rett opp ved å skrive riktig antall på nytt.
- Ikke tell med vekselbeholdningen (Det du vanligvis har i kassen som veksel)
- Gå gjennom valutaene (EUR, SEK, USD) ved å trykke **OK**.

| ✓ Tilbake |          | Oppgjør   |        |            |   |   |          |
|-----------|----------|-----------|--------|------------|---|---|----------|
| Oppgjør   |          |           | Kontar | nt         |   |   |          |
| Kontant   | 0,00     | 1,00 x    | 0      | = NOK 0,00 |   |   | Avbryt   |
| Valuta    |          | 5,00 x    | 0      | = NOK 0,00 |   |   |          |
| - EUR:    | EUR 0,00 | 10,00 x   | 0      | = NOK 0,00 |   |   |          |
| - SEK:    | SEK 0,00 | 20,00 x   | 0      | = NOK 0,00 |   |   | Lagre    |
| - USD:    | USD 0,00 | 50,00 x   | 0      | = NOK 0,00 |   |   |          |
|           |          | 100,00 x  | 0      | = NOK 0,00 |   |   |          |
|           |          | 200,00 x  | 0      | = NOK 0,00 |   |   | Notat    |
|           |          | 500,00 x  | 0      | = NOK 0,00 |   |   |          |
|           |          | 1000,00 x | 0      | = NOK 0,00 |   |   |          |
| Antall    |          |           |        |            |   |   |          |
|           |          |           |        | 7          | 8 | 9 | ок       |
|           |          |           |        | 4          | 5 | 6 |          |
|           |          |           |        | 1          | 2 | 3 | c        |
|           |          |           |        |            | D | , | Tastatur |

| nt             | Kontan |           |
|----------------|--------|-----------|
| = NOK 50,00    | 50     | 1,00 x    |
| = NOK 15,00    | 3      | 5,00 x    |
| = NOK 0,00     | 0      | 10,00 x   |
| = NOK 0,00     | 0      | 20,00 x   |
| = NOK 250,00   | 5      | 50,00 x   |
| <br>= NOK 0,00 | 0      | 100,00 x  |
| = NOK 200,00   | 1      | 200,00 x  |
| = NOK 0,00     | 0      | 500,00 x  |
| = NOK 0,00     | 0      | 1000,00 x |

| or stort a          | avvik i opp                       | ogjøret                                                    |                                                                                     | ×                                                                                                  |
|---------------------|-----------------------------------|------------------------------------------------------------|-------------------------------------------------------------------------------------|----------------------------------------------------------------------------------------------------|
| ekk oppgjø<br>rsøk. | ret ditt og pro                   | øv igjen! Du h                                             | ar gjort 1 av 3                                                                     |                                                                                                    |
|                     | ſ                                 |                                                            | -                                                                                   |                                                                                                    |
|                     |                                   | OK                                                         |                                                                                     |                                                                                                    |
|                     |                                   |                                                            |                                                                                     |                                                                                                    |
|                     | or stort a<br>ekk oppgjø<br>rsøk. | or stort avvik i opp<br>ekk oppgjøret ditt og pro<br>rsøk. | or stort avvik i oppgjøret<br>ekk oppgjøret ditt og prøv igjen! Du h<br>rsøk.<br>ОК | or stort avvik i oppgjøret<br>ekk oppgjøret ditt og prøv igjen! Du har gjort 1 av 3<br>rsøk.<br>ОК |

### Eksempel:

- 50 stk enkroner
- 3 stk femkroner
- 5 stk femtilapper
- 1 stk tohundrelapp

#### Totalt: 515 kr

 Ved avvik: Trykk OK gjennom registreringen to ganger til. Da blir oppgjøret registrert likevel.

| Tilleggsinforr    | masjon | × |
|-------------------|--------|---|
| Skift<br>Bilagspr | 135    |   |
| Beløp NOK         | 515    |   |

 Du trenger ikke fylle ut bilagsnr. Trykk OK til du blir logget ut av kassen.

# Oppgjørsregistrering i Chainweb

Dersom oppgjøret for et skift ikke har blitt registrert, kan det gjøres i ettertid i Chainweb.

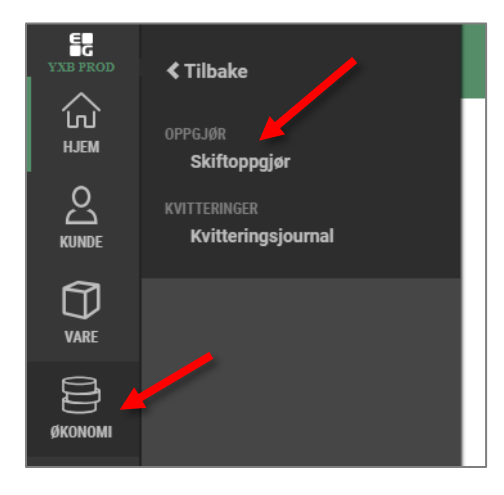

1. Gå til «Økonomi» og «Skiftoppgjør».

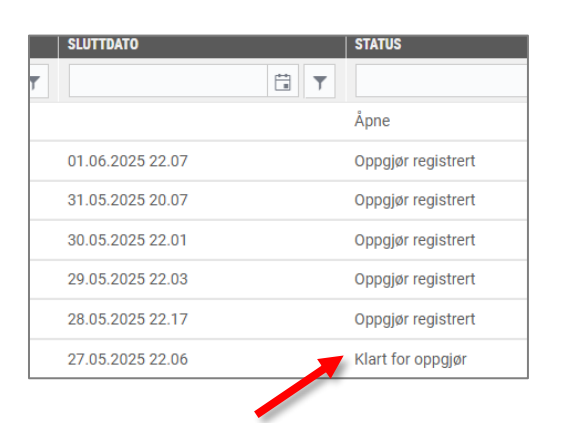

| ppgjør registrert  |                   |
|--------------------|-------------------|
| ppgjør registrert  |                   |
| ppgjør registrert  | Registrer oppgjør |
| lart for oppgjør 🥒 | •••               |
| ppgjør registrert  |                   |

2. Finn skift med status: «Klart for oppgjør».

- **3.** Trykk på **de tre prikkene** til høyre for skiftet og velg «**Registrer oppgjør**».
- 4. Fyll inn oppgjøret og send inn.